# KAMU HESAPLARI BİLGİ SİSTEMİNDE EK DERS UYGULAMA KILAVUZU

### A-OKUL MUTEMETLERİ (Mutemet Yardımcısı Olarak Sisteme Tanımlanan Kullanıcılar) TARAFINDAN YAPILACAK İŞLEMLER;

### **1- SİSTEME GİRİŞ:**

Sisteme girebilmek için Muhasebe Birimi tarafından kapalı zarf ile verilen şifreler ile

http://kbs.muhasebat.gov.tr/gen/login.htm adresinden giriş yapılır.

| 🦛 • 🗼 • 🧭 🛞 🏠 🔤 🗤                         | bs.muhasebat.gov.tr/gen/login.htm                                               | V Doc Google                                                                                                    | 9 |
|-------------------------------------------|---------------------------------------------------------------------------------|----------------------------------------------------------------------------------------------------|---|
| 🗭 İlk Adım 🔂 Haberler                     |                                                                                 |                                                                                                    |   |
| 📋 T.C. Maliye Bakanlığı Muhasebat Genel 🔝 | 🔤 http://kbs.muhar/gen/login.htm 🔀                                              |                                                                                                    | • |
|                                           | Ramu Hesapları Bilgi Sisten<br>Halbe Baltanlığı Mahasabat Gandu<br>Önemli Uyarı | and the first of the first of t |   |
| Saymanlıklar tarafından sist              | eme girişte sorun yaşayan kullanıcılar <u>buraya</u> tıklayarak e-posta adr     | eslerine gönderilecek olan yeni şifrelerini alabilirler.                                                                                                    |   |
|                                           | Giriş Formu                                                                     | _                                                                                                    |   |
|                                           | Sifra                                                                           | 7                                                                                                    |   |
|                                           | Şifremi Unuttum Giriş                                                           |                                                                                                    |   |
| Maliy                                     | e Bakanlığı Muhasebat Genel Müdürlüğü (c) Her hakkı saklıdır   1                | lletişim   Yardım   Ana Sayfa                                                                                                    |   |

- Açılan sayfada TC. kimlik numarası ve zarfın içinden çıkan geçici şifre yazılır.
- Ekrana, geçici şifreyi değiştirmek için Şifre Değiştir formu gelir.

| Menu XX m           |
|---------------------|
| _                   |
| Ek Ders Işlemleri 🔄 |
| Ek Ders Girişi      |
| E Dôkûm Listesi     |
| E Şifre Değiştir    |
|                     |
|                     |
| Şifre Değişti       |
| Eski Şifreniz       |
| Yeni Sifre:         |
| Vani Sifra T        |
| Ten şire i          |
|                     |
|                     |
|                     |

- Bu formda "Eski Şifreniz" alanına kapalı zarf ile verilen geçici şifre girilir.
- "Yeni Şifre" alanına hatırlanması kolay bir şifre belirlenip girilir. Seçilecek şifre sekiz karakter uzunluğunda olmalı ve şifre karakterleri rakam ve/veya harflerden oluşabilir.

- "Yeni Şifre Tekrar" alanına belirlenen yeni şifre tekrar girilir ve

KAYDET butonuna basılır.

- Bu şifrenin kimseyle paylaşılmaması gerekmektedir. Şifrenin unutulması halinde yeni şifre almak için en kısa sürede ödeme yönünden bağlı bulunulan muhasebe birimi ile irtibata geçilmesi gerekmektedir.
- Şifre tanımlamalarından sonra **Ekders Bilgi Girişi** Sayfası açılır.

| Menü              | <b>R</b> | Ek Ders Bilgi Giriş |             |               |                |              |              |             |               |                |               |  |
|-------------------|----------|---------------------|-------------|---------------|----------------|--------------|--------------|-------------|---------------|----------------|---------------|--|
| Ek Ders İşlemleri |          | Değişiklikleri Ka   | aydet Fark  | lı Ödeme Ekle | Seçili Kaydı S | il Kontrol S | ayfasına Dön | Kurum Ana   | Sayfasına Dön |                |               |  |
| Ek Ders Girişi    | 10       |                     |             |               |                |              |              | Normal Ek I | Ders Hesabi   | Özel S,Eğt.Muh | K.E.V.K. ve C |  |
| E Kesinti Girişi  |          | T.C. Kimlik No.     | Adı 🔺       | Soyadı        | Ünvanı         | Durumu       | Ödeme Türü   | Gündüz Saat | Gece Saat     | Gündüz Saat    | Gece Saat     |  |
| Döküm Listeisi    |          | 1 14885821254       | Ahmet       | Sözer         | Öğretmen       | Kurum Perso  | Ek Ders      |             |               |                |               |  |
| Conay İşlemleri   |          | 2 11461197550       | Ahmet       | Durmaz        | Öğretmen       | Kurum Perso  | Ek Ders      |             |               |                |               |  |
| 🔄 Şifre Değiştir  |          | 3 51490668010       | Alaattin    | Yakupcebioğlu | Uzman Öğret    | Kurum Perso  | Ek Ders      |             |               |                |               |  |
|                   |          | 4 0                 | Ali         | Ünlü          | Öğretmen       | Nakil        | Ek Ders      |             |               |                |               |  |
|                   |          | 5 13313222434       | Ali Hamdi   | Ağsarlıoğlu   | Öğretmen       | Kurum Perso  | Ek Ders      |             |               |                |               |  |
|                   |          | 6 12706103640       | All Kemal   | Bilenler      | Öğretmen       | Kurum Perso  | Ek Ders      |             |               |                |               |  |
|                   |          | 7 31645020900       | Ali Osman   | Demirci       | Öğretmen       | Kurum Perso  | Ek Ders      |             |               |                |               |  |
|                   |          | 8 0                 | Alinza      | Türkarslan    | Öğretmen       | Nakil        | Ek Ders      |             |               |                |               |  |
|                   |          | 9 25546217002       | Anil        | Özgün         | Uzman Öğret    | Kurum Perso  | Ek Ders      |             |               |                |               |  |
|                   |          | 10 13577928776      | Avni        | Okumuş        | Öğretmen       | Kurum Perso  | Ek Ders      |             |               |                |               |  |
|                   |          | 11 13063887488      | Ayhan Ayten | Tanriverdi    | Öğretmen       | Kurum Perso  | Ek Ders      |             |               |                |               |  |
|                   |          | 12 21620680588      | Ayşen       | Sürmen        | Öğretmen       | Kurum Perso  | Ek Ders      |             |               |                |               |  |
|                   |          | 13 49666763478      | Bahtinur    | Güven         | Öğretmen       | Kurum Perso  | Ek Ders      |             |               |                |               |  |
|                   |          | 14 57688430742      | Bekir       | Şireli        | Uzman Öğret    | Kurum Perso  | Ek Ders      |             |               |                |               |  |
|                   |          | 15 13339178814      | Belgin      | Koç           | Öğretmen       | Kurum Perso  | Ek Ders      |             |               |                |               |  |
|                   |          | 16 21692191630      | Belgin      | Ersiner       | Öğretmen       | Kurum Perso  | Ek Ders      |             |               |                |               |  |
|                   |          | 17 29080535226      | Belgin      | Onar Durmaz   | Uzman Öğret    | Kurum Perso  | Ek Ders      |             |               |                |               |  |
|                   |          | 18 12247026576      | Bilge       | Özden         | Öğretmen       | Kurum Perso  | Ek Ders      |             |               |                |               |  |
|                   |          | 19 32257026816      | Birgül      | Tetik         | Öğretmen       | Kurum Perso  | Ek Ders      |             |               |                |               |  |

# 2- SAAT BİLGİLERİNİN SİSTEME GİRİŞİ:

Açılan sayfada kadrosu ilgili okulda bulunan Müdür, Müdür Yardımcısı, Öğretmen ve diğer personel TC. numarası ve isim listesi olarak listelenir.

Bu sayfada isim ve soyadı listeleri alfabetik olarak sıralanabilmektedir.

1

| Menü               |   | Ek C | ers Bilgi Girişi | •          |                 |                |              |              |             |               |                |                |   |
|--------------------|---|------|------------------|------------|-----------------|----------------|--------------|--------------|-------------|---------------|----------------|----------------|---|
| Ek Ders İşlemleri  | 5 | D    | eğişiklikleri Ka | aydıt Fai  | rklı Ödeme Ekle | Seçili Kaydı S | il Kontrol S | ayfasına Dön | Kurum Ana   | Sayfasına Dön |                |                |   |
| \Xi Ek Ders Girişi |   |      |                  |            |                 |                |              |              | Normal Ek I | Ders Hesabi   | Özel S,Eğt.Muh | K.E.V.K. ve C. |   |
| E Kesinti Girişi   |   |      | T.C. Kimlik No.  | Adı 🔺      | * Soyadı        | Ünvanı         | Durumu       | Ödeme Türü   | Gündüz Saat | Gece Saat     | Gündüz Saat    | Gece Saat      |   |
| Resinti Listeiene  |   | 1    | 14885821254      | Ahmet      | 21 Artan sra    | etmen          | Kurum Perso  | Ek Ders      |             |               |                |                | 1 |
| E Onay İşlemleri   |   | 2    | 11461197550      | Ahmet      | Z Azalan sira   | etmen          | Kurum Perso  | Ek Ders      |             |               |                |                |   |
| 📰 Şifre Değiştir   |   | 3    | 51490668010      | Alaattin   |                 | nan Öğret      | Kurum Perso  | Ek Ders      |             |               |                |                |   |
|                    |   | 4    | 0                | All        | Sütunlar        | • etmen        | Nakil        | Ek Ders      |             |               |                |                |   |
|                    |   | 5    | 13313222434      | Ali Hamdi  | Ağsarlıoğlu     | Öğretmen       | Kurum Perso  | Ek Ders      |             |               |                |                |   |
|                    |   | 6    | 12706103640      | Ali Kemal  | Bilenler        | Öğretmen       | Kurum Perso  | Ek Ders      |             |               |                |                |   |
|                    |   | 7    | 31645020900      | All Osman  | Demirci         | Öğretmen       | Kurum Perso  | Ek Ders      |             |               |                |                |   |
|                    |   | 8    | 0                | Alinza     | Türkarslan      | Öğretmen       | Nakil        | Ek Ders      |             |               |                |                |   |
|                    |   | 9    | 25546217002      | Anil       | Özgün           | Uzman Öğret    | Kurum Perso  | Ek Ders      |             |               |                |                |   |
|                    |   | 10   | 13577928776      | Avni       | Okumuş          | Öğretmen       | Kurum Perso  | Ek Ders      |             |               |                |                |   |
|                    |   | 11   | 13063887488      | Ayhan Ayte | en Tanriverdi   | Öğretmen       | Kurum Perso  | Ek Ders      |             |               |                |                |   |
|                    |   | 12   | 21620680588      | Ayşen      | Sürmen          | Öğretmen       | Kurum Perso  | Ek Ders      |             |               |                |                |   |
|                    |   | 13   | 49666763478      | Bahtinur   | Güven           | Öğretmen       | Kurum Perso  | Ek Ders      |             |               |                |                |   |
|                    |   | 14   | 57688430742      | Bekir      | Şireli          | Uzman Öğret    | Kurum Perso  | Ek Ders      |             |               |                |                |   |
|                    |   | 15   | 13339178814      | Belgin     | Коç             | Öğretmen       | Kurum Perso  | Ek Ders      |             |               |                |                |   |
|                    |   | 16   | 21692191630      | Belgin     | Ersiner         | Öğretmen       | Kurum Perso  | Ek Ders      |             |               |                |                |   |
|                    |   | 17   | 29080535226      | Belgin     | Onar Durmaz     | Uzman Öğret    | Kurum Perso  | Ek Ders      |             |               |                |                |   |
|                    |   | 18   | 12247026576      | Bilge      | Özden           | Öğretmen       | Kurum Perso  | Ek Ders      |             |               |                |                |   |
|                    |   | 19   | 32257026816      | Birgül     | Tetik           | Öğretmen       | Kurum Perso  | Ek Ders      |             |               |                |                | * |

Personelin soyadına göre sıralanması için Soyadı sütunu üzerine gelinip açılır kutucuğa tıklanarak sıralama yaptırılabilir.

| Menü               |   | Ek Ders Bilgi Giriş | e i         |              |                |             |               |             |               |                |                |   |
|--------------------|---|---------------------|-------------|--------------|----------------|-------------|---------------|-------------|---------------|----------------|----------------|---|
| Ek Ders İşlemleri  | 5 | Değişiklikleri K    | aydet Fark  | i odeme Ekle | Seçili Kaydı S | il Kontrol  | Sayfasına Dön | Kurum Ana   | Sayfasına Dön |                |                |   |
| \Xi Ek Ders Girişi |   |                     |             |              |                |             |               | Normal Ek I | Ders Hesabi   | Özel S,Eğt.Muh | K.E.V.K. ve C. |   |
| E Kesinti Girişi   |   | T.C. Kimlik No.     | Adi 🔺       | Soyadi       | Ünvanı         | Durumu      | Ödeme Türü    | Gündüz Saat | Gece Saat     | Gündüz Saat    | Gece Saat      |   |
| Resinti Listeieme  |   | 1 14885821254       | Ahmet       | Sözer        | Artan sira     | um Perso    | . Ek Ders     |             |               |                |                | ^ |
| E Onay İşlemleri   |   | 2 11461197550       | Ahmet       | Durmaz       | Azalan sira    | um Perso    | Ek Ders       |             |               |                |                |   |
| 📰 Şifre Değiştir   |   | 3 51490668010       | Alaattin    | Yakupcebio   |                | um Perso    | Ek Ders       |             |               |                |                |   |
|                    |   | 4 0                 | Ali         | Ünlü         | Sütunlar       | P 31        | Ek Ders       |             |               |                |                |   |
|                    |   | 5 13313222434       | Ali Hamdi   | Ağsarlıoğlu  | Öğretmen       | Kurum Perso | Ek Ders       |             |               |                |                |   |
|                    |   | 6 12706103640       | Ali Kemal   | Bilenler     | Öğretmen       | Kurum Perso | Ek Ders       |             |               |                |                |   |
|                    |   | 7 31645020900       | Ali Osman   | Demirci      | Öğretmen       | Kurum Perso | Ek Ders       |             |               |                |                |   |
|                    |   | 8 0                 | Aliriza     | Türkarslan   | Öğretmen       | Nakil       | Ek Ders       |             |               |                |                |   |
|                    |   | 9 25546217002       | Anil        | Özgün        | Uzman Öğret    | Kurum Perso | Ek Ders       |             |               |                |                |   |
|                    |   | 10 13577928776      | Avni        | Okumuş       | Öğretmen       | Kurum Perso | Ek Ders       |             |               |                |                |   |
|                    |   | 11 13063887488      | Ayhan Ayten | Tanriverdi   | Öğretmen       | Kurum Perso | Ek Ders       |             |               |                |                |   |
|                    |   | 12 21620680588      | Ayşen       | Sürmen       | Öğretmen       | Kurum Perso | Ek Ders       |             |               |                |                |   |
|                    |   | 13 49666763478      | Bahtinur    | Güven        | Öğretmen       | Kurum Perso | Ek Ders       |             |               |                |                |   |
|                    |   | 14 57688430742      | Bekir       | Şireli       | Uzman Öğret    | Kurum Perso | Ek Ders       |             |               |                |                |   |
|                    |   | 15 13339178814      | Belgin      | Koç          | Öğretmen       | Kurum Perso | Ek Ders       |             |               |                |                |   |
|                    |   | 16 21692191630      | Belgin      | Ersiner      | Öğretmen       | Kurum Perso | Ek Ders       |             |               |                |                |   |
|                    |   | 17 29080535226      | Belgin      | Onar Durmaz  | Uzman Öğret    | Kurum Perso | Ek Ders       |             |               |                |                |   |
|                    |   | 18 12247026576      | Bilge       | Özden        | Öğretmen       | Kurum Perso | Ek Ders       |             |               |                |                |   |
|                    |   | 19 32257026816      | Birgül      | Tetik        | Öğretmen       | Kurum Perso | Ek Ders       |             |               |                |                | Y |

1- Gelen ekranda sıralama yapıldıktan sonra normal ek ders saat bilgileri her ismin karşısına gündüz saat ve gece saat olmak üzere girilir.

2- Aşağıda görüldüğü gibi ek ders saat bilgileri girildikten sonra Değişiklikleri Kaydet butonuna basılır. Ek ders bilgi girişi yapılırken birden fazla sayfanın bulunması halinde sonraki sayfaya geçmeden önce kesinlikle **Değişiklikleri Kaydet** butonuna basılmalıdır.

| Menü                |   | Ek | Ders Bilgi Giriş | . /       |                  |                |              |              |             |               |                |               |   |
|---------------------|---|----|------------------|-----------|------------------|----------------|--------------|--------------|-------------|---------------|----------------|---------------|---|
| Ek Ders İşlemleri   | 5 | 1  | eğişiklikleri Ka | aydet Fa  | arklı Ödeme Ekle | Seçili Kaydı S | il Kontrol S | ayfasına Dön | Kurum Ana S | Sayfasına Dön |                |               |   |
| \Xi Ek Ders Girişi  |   |    |                  |           |                  |                |              |              | Normal Ek I | Ders Hesabi   | Özel S,Eğt.Muh | K.E.V.K. ve C |   |
| E Kesinti Girişi    |   |    | T.C. Kimlik No.  | Adı 🔺     | Soyadı           | Ünvanı         | Durumu       | Ödeme Türü   | Gündüz Saat | Gece Saat     | Gündüz Saat    | Gece Saat     |   |
| - Resinti Listeleme |   | 1  | 14885821254      | Ahmet     | Sözer            | Öğretmen       | Kurum Perso  | Ek Ders      |             |               |                |               | ^ |
| - Onav islemleri    |   | 2  | 11461197550      | Ahmet     | Durmaz           | Öğretmen       | Kurum Perso  | Ek Ders      |             |               |                |               |   |
| 📰 Şifre Değiştir    |   | 3  | 51490668010      | Alaattin  | Yakupcebioğlu    | Uzman Öğret    | Kurum Perso  | Ek Ders      |             |               |                |               | 1 |
|                     |   | 4  | 0                | Ali       | Ünlü             | Öğretmen       | Nakil        | Ek Ders      |             |               |                |               | J |
|                     |   | 5  | 13313222434      | Ali Hamdi | Ağsarlıoğlu      | Öğretmen       | Kurum Perso  | Ek Ders      |             |               |                |               | - |
|                     |   | 6  | 12706103640      | Ali Kemal | Bilenler         | Öğretmen       | Kurum Perso  | Ek Ders      |             | Y             |                |               |   |
|                     |   | 7  | 31645020900      | Ali Osman | Demirci          | Öğretmen       | Kurum Perso  | Ek Ders      |             |               |                |               |   |
|                     |   | 8  | 0                | Alinza    | Türkarslan       | Öğretmen       | Nakil        | Ek Ders      |             | :             |                |               |   |
|                     |   | 9  | 25546217002      | Anil      | Özgün            | Uzman Öğret    | Kurum Perso  | Ek Ders      |             | :             |                |               |   |
|                     |   | 10 | 13577928776      | Avni      | Okumuş           | Öğretmen       | Kurum Perso  | Ek Ders      |             | :             |                |               |   |
|                     |   | 11 | 13063887488      | Ayhan Ayt | ten Tanriverdi   | Öğretmen       | Kurum Perso  | Ek Ders      |             |               |                |               |   |
|                     |   | 12 | 21620680588      | Ayşen     | Sürmen           | Öğretmen       | Kurum Perso  | Ek Ders      |             |               |                |               |   |
|                     |   | 13 | 49666763478      | Bahtinur  | Güven            | Öğretmen       | Kurum Perso  | Ek Ders      |             |               |                |               |   |
|                     |   | 14 | 57688430742      | Bekir     | Şireli           | Uzman Öğret    | Kurum Perso  | Ek Ders      |             | :             |                |               |   |
|                     |   | 15 | 13339178814      | Belgin    | Koç              | Öğretmen       | Kurum Perso  | Ek Ders      |             | :             |                |               |   |
|                     |   | 16 | 21692191630      | Belgin    | Ersiner          | Öğretmen       | Kurum Pi     | Soot Dil     | ilorinir    |               |                |               |   |
|                     |   | 17 | 29080535226      | Belgin    | Onar Durmaz      | Uzman Öğret    | Kurum P      | baat DII     | gnermin     | 1             |                |               |   |
|                     |   | 18 | 12247026576      | Bilge     | Özden            | Öğretmen       | Kurum Pe     | Girildiği    | Alan        | :             |                |               |   |
|                     |   | 19 | 32257026816      | Birgül    | Tetik            | Öğretmen       | Kurum Pr     | U            |             | :             |                |               | × |

1 -Ayrıca, %25 fazla ek ders ödemesi yapılması gereken personel var ise ; normal ek ders ödemesi yapılacaksa öncelikle yukarıda anlatıldığı şekilde saat bilgi girişi yapılır sonra da yine aynı yerden Özel Sınıf Cezaevi (%25 fazla ödenir), Özel Eğitime Muhtaç (%25 fazla ödenir), gündüz ve gece kısmından girilmesi gereken saat bilgileri girilecektir.

Ayrıca \*Belletmenlik, \*Sınav Görevi, \*Egzersiz, \*Hizmetiçi,

şeklinde yapılan görevlendirmeler için ödenen ekders ödeme türleri için ilgili personelin normal ekders saat bilgilerinin girildiği kısıma tıklandığı zaman diğer ödeme türleri açılmaktadır buradan saat bilgisi girilecektir. Bu kişi aynı zamanda normal ekders ücreti de hakediyor ise yapılacak işlemler sırasıyla ilk olarak ilgili personele normal ekders saat bilgisi girilecektir daha sonra sayfanın üst kısmında görülen Farklı Ödeme Ekle butonuna basılarak diğer ödeme türleri açılacaktır ve bu aşamadan sonra ilgili ödeme türlerine saat bilgileri girilecektir. Tüm bilgiler girildikten sonra **Değişiklikleri Kaydet** butonuna basılarak saat bilgi girişi tamamlanır.

| İlçe Milli Eğitin  | n Müd | Ge | enel Ortaöğ      | jretim C  | 0kulları (13.1.32 | .62.285) - 1   | Mayıs 2008  | 3 Dönemine    | Ait Ek Der  | s İşlemleri   | Kurum D        | eğiştir Çıkı  | 5 |
|--------------------|-------|----|------------------|-----------|-------------------|----------------|-------------|---------------|-------------|---------------|----------------|---------------|---|
| Menü               |       | Ek | Ders Bilgi Giriş |           |                   |                |             |               |             |               |                |               |   |
| Ek Ders İşlemleri  | -     |    | eğişiklikleri Ka | ayde F    | Farklı Ödeme Ekle | Seçili Kaydı S | il Kontrol  | Sayfasına Dön | Kurum Ana   | Sayfasına Dön |                |               |   |
| \Xi Ek Ders Girişi |       |    |                  |           |                   |                |             |               | Normal Ek I | Ders Hesabi   | Özel S,Eğt.Muh | K.E.V.K. ve C |   |
| Kesinti Girişi     |       |    | T.C. Kimlik No.  | Adi 🔺     | Soyadi            | Ünvani         | Durumu      | Ödeme Türü    | Gündüz Saat | Gece Saat     | Gündüz Saat    | Gece Saat     |   |
| Resinti Listeleme  |       | 1  | 14885821254      | Ahmet     | Sözer             | Öğretmen       | Kurum Perse | Ph Dana       |             |               |                |               | ^ |
| Conay Islemleri    |       | 2  | 11461197550      | Ahmet     | Durmaz            | Öğretmen       | Kurum Perso | Ek Ders       |             |               |                |               |   |
| 📰 Şifre Değiştir   |       | 3  | 51490668010      | Alaattin  | Yakupcebioğlu     | Uzman Öğret    | Kurum Perso | Ek Ders 👻     |             |               |                |               |   |
|                    |       | 4  | 0                | Ali       | Ünlü              | Öğretmen       | Nakil       | Ek Ders       |             |               |                |               |   |
|                    |       | 5  | 13313222434      | Ali Hamdi | Ağsarlıoğlu       | Öğretmen       | Kurum Perso | Belletmenlik  |             |               |                |               |   |
|                    |       | 6  | 12706103640      | Ali Kemal | Bilenler          | Öğretmen       | Kurum Perso | Sinav Görevi  |             |               |                |               |   |
|                    |       | 7  | 31645020900      | Ali Osmar | n Demirci         | Öğretmen       | Kurum Perso | Egzersiz      |             |               |                |               |   |
|                    |       | 8  | 0                | Alinza    | Türkarslan        | Öğretmen       | Nakil       | Hizmetici     |             |               |                |               |   |
|                    |       | 9  | 25546217002      | Anil      | Özgün             | Uzman Öğret    | Kurum Perso |               |             |               |                |               |   |

# 3-KESİNTİ (İCRA , KİŞİ BORCU) GİRİŞİ;

Kesinti girişinin yapılabilmesi için Kesinti Girişi butonuna tıklanır.

Ekrana kesinti bilgilerinin girilebilmen için İsim seçebileceğiniz kutucuk açılacaktır buradan Tüm personel isim listesi sıralı olarak gelmektedir. Kesinti yapılacak personel seçildiğinde dosya bilgileri otomatik olarak getirilmektedir.

| <b>ligen</b> illi Eğitim Mü                                                                                  | idGenel Ortaöği | retim Okulları (13.1.3) | 2.62.285) - May is 2008 | Dönemine Ait Ek D | ers İşlemleri | Kurum Değiştir Çıkış |
|----------------------------------------------------------------------------------------------------|-----------------|-------------------------|-------------------------|-------------------|---------------|----------------------|
| Menü 🛛                                                                                                    | Kr .mti Girişi  |                         |                         |                   |               |                      |
| Ek Ders İşlemleri 🗧                                                                                          | — Giriş Formu — |                         |                         |                   |               |                      |
| Ek Ders Girişi                                                                                               | Adı Soyadı:     | Bir isim seçiniz        | ~                       |                   |               |                      |
| <ul> <li>Kesinti Listeleme</li> <li>Doküm Listesi</li> <li>Onay işlemleri</li> <li>Şıfre Değiştir</li> </ul> |                 |                         |                         |                   |               |                      |
|                                                                                                    |                 |                         |                         |                   |               |                      |

| lüd. | -Genel Ortaöğı | etim Okulları (13.1.32.62.285) - Mayıs 2008 Dönemine Ait Ek I | Ders İşlemleri Kurum Değiştir Çıkış                                                                                                    |
|------|----------------|---------------------------------------------------------------|----------------------------------------------------------------------------------------------------|
| R    | Kesinti Girişi |                                                               |                                                                                                    |
| 5    | Giriş Formu    |                                                               |                                                                                                    |
|      | Adı Soyadı:    | ✓                                                             |                                                                                                    |
|      |                | Ahmet Sözer                                                   |                                                                                                    |
|      |                | Ahmet Durmaz<br>T.C. Kimik No: 11461197550                    |                                                                                                    |
|      |                | Alaattin Yakupcebioğlu<br>T.C. Kimlik No: 51490668010         |                                                                                                    |
|      |                | Ali Ünlü<br>T.C. Kimlik No:                                   |                                                                                                    |
|      |                | Ali Hamdi Ağsarlıoğlu<br>T.C. Kimlik No: 13313222434          |                                                                                                    |
|      |                | Ali Kemal Bilenler<br>T.C. Kimlik No: 12706103640             |                                                                                                    |
|      |                | Ali Osman Demirci<br>T.C. Kimlik No: 31645020900              |                                                                                                    |
|      |                | Alirıza Türkarslan<br>T.C. Kimlik No:                         |                                                                                                    |
|      |                | Anil Özgün<br>T.C. Kimlik No: 25546217002                     |                                                                                                    |
|      |                | Kesinti Girtşi                                                | Kesinti Girişi         Giriş Formu         Adi Soyadı:         Ahmet Sözer         T.C. Kimik No: 14885821254         Ahmet Durmaz         T.C. Kimik No: 11461197550         Alaattin Yakupcebioğlu         T.C. Kimik No: 1313222434         Ali Hamdi Ağsarloğlu         T.C. Kimik No: 1313222434         Ali Kemal Bilenler         T.C. Kimik No: 31645020900         Aliza Türkarslan         T.C. Kimik No:         T.C. Kimik No: |

### İcra Kesintisi,

| Menü                | 2 | Kesinti Girişi    |                      |                 |                                           |                |             |             |                          |               |               |
|---------------------|---|-------------------|----------------------|-----------------|-------------------------------------------|----------------|-------------|-------------|--------------------------|---------------|---------------|
| Ek Ders İşlemleri   | = | Giriş Formu       |                      |                 |                                           |                |             |             |                          |               |               |
| Ek Ders Girişi      |   | Adı Soyadı:       | Mehmet A             | Ali Uyar        | ×                                         |                |             |             |                          |               |               |
| E Kesinti Listeleme |   | Mehmet Ali Uyar   | (13 - 1 - 32 -       | 62 - 840) Kesin | ti Bilgileri - Net Ek I                   | Ders Ücreti: 2 | 207.68 YTL  |             |                          |               |               |
| Cnay İşlemleri      |   | Dosya<br>Numarasi | İcra Dairesi<br>Kodu | İcra Daire Adı  | Evrak Geliş Tarihi /<br>Faiz Başl, Tarihi | Kesinti Tipi   | Borc        | Alacak      | Kalan /<br>Sabit Kesinti | Kesinti Orani | Kesinti Tutar |
|                     |   | 1 2000/8328       | 70060026             | Ankara Icra I   | 2007-09-04                                | lora           | 2131.58 YTL | 1451.44 YTL | 680.14 YTL               |               |               |
|                     |   | Değişiklikleri Ka | ydet                 |                 |                                           |                |             |             |                          |               |               |

Girilecek İcra kesintisi için ister tutar girerek isterseniz hakedilen ekders ücretinden belirli bir oran kesmenize imkan sağlanmıştır.

| Menü                                                       |   | Kesinti Girişi    |                      |                 |                                           |                |              |             |                          |                              |               |
|------------------------------------------------------------|---|-------------------|----------------------|-----------------|-------------------------------------------|----------------|--------------|-------------|--------------------------|------------------------------|---------------|
| Ek Ders İşlemleri                                          | 5 | Giriş Formu       |                      |                 |                                           |                |              |             |                          |                              |               |
| Ek Ders Girişi                                             |   | Adı Soyadı:       | Mehmet A             | Ali Uyar        | ~                                         |                | $\mathbf{i}$ |             |                          |                              |               |
| E Kesinti Listeleme                                        |   | Mehmet Ali Uyar   | (13 - 1 - 32 -       | 62 - 840) Kesin | ti Bilgileri - Net Ek I                   | Ders Ücreti: 2 | 207.68 YTL   |             |                          |                              |               |
| <ul> <li>Onay İşlemleri</li> <li>Şifre Değiştir</li> </ul> |   | Dosya<br>Numarasi | İcra Dairesi<br>Kodu | İcra Daire Adı  | Evrak Geliş Tarihi /<br>Faiz Başl. Tarihi | Kesinti Tipi   | Borc         | Alacak      | Kalan /<br>Sabit Kesinti | Kesinti Orani 🔺              | Kesinti Tutan |
|                                                            |   | 1 2000/8328       | 70060026             | Ankara icra i   | 2007-09-04                                | lora           | 2131.58 YTL  | 1451.44 YTL | 630.14 YTL               | ×                            |               |
|                                                            |   | Değişiklikleri Ka | ydet                 |                 |                                           |                |              |             | <b>X</b>                 | Miktar Gire 🔨                |               |
|                                                            |   |                   |                      |                 |                                           |                |              |             |                          | 0.25<br>0.33<br>0.50<br>0.75 |               |

Nafaka Kesintisi yapılırken mahkeme ilamı ile bildirilen sabit kesinti miktarı otomatik olarak ilgili kişi için icra dosya bilgisi ile beraber getirilmektedir. Sabit kesinti tutarı Kesinti Tutarı alanına girilerek nafaka kesintisi yapılabilmektedir.

| Menü 🛛                                                      | Kesinti Girişi    |                      |                  |                                           |                |         |         |                          |               |               |
|-------------------------------------------------------------|-------------------|----------------------|------------------|-------------------------------------------|----------------|---------|---------|--------------------------|---------------|---------------|
| ik Ders İşlemleri 🛛 🔚                                       | Giriş Formu       |                      |                  |                                           |                |         |         |                          |               |               |
| Ek Ders Girişi                                              | Adı Soyadı:       | Adil Yamar           | n                | *                                         |                |         |         |                          |               |               |
| E Kesinti Listeleme                                         | Adil Yaman (13 -  | 1 - 31 - 62 - 3      | 03) Kesinti Bilg | ileri - Net Ek Ders (                     | creti: 31.95 Y | m.      |         |                          |               |               |
| <ul> <li>Onay İşlemleri</li> <li>Şifre Değiştir</li> </ul>  | Dosya<br>Numarasi | İcra Dairesi<br>Kodu | İcra Daire Adı   | Evrak Geliş Tarihi /<br>Faiz Başl. Tarihi | Kesinti Tipi   | Borc    | Alacak  | Kalan /<br>Sabit Kesinti | Kesinti Oranı | Kesinti Tutar |
|                                                             | 1 2000/3540ta     | 70060001             | Ankara Icra I    | 2003-04-13                                | Nafaka         | 425 YTL | 425 YTL | 85 YTL                   |               |               |
|                                                             | Değişiklikleri Ka | ydet                 |                  |                                           |                |         |         |                          |               |               |
| <ul> <li>Kişi Bo</li> <li>Nafaka</li> <li>Taabbü</li> </ul> | rcu               |                      |                  |                                           |                |         |         |                          |               |               |

• İcra

Tüm bu kesinti tipleri KBS ekders kesinti girişinden yapılabilmektedir. Kesinti işleminde tutar girildikten sonra Değişiklikleri Kaydet butonuna basılarak kesinti girişi sayfasından çıkış yapılır.

Daha sonra yapılan kesintileri kontrol etmek için Kesinti Listeleme bölümünden yapılan tüm kesintiler liste halinde sıralanmaktadır.

| Ders Işlemleri 🔚    | Değişik kleri Ka | ydet Seçili I | Kaydı Sil |             |                |                 |                |                |                 |
|---------------------|------------------|---------------|-----------|-------------|----------------|-----------------|----------------|----------------|-----------------|
| Ek Ders Girişi      | T.C. Kimlik No   | Adı           | Soyadı    | Kesinti Adı | İcra Dosya No. | İcra Daire Kodu | Evrak Geliş Ta | Toplam Kesinti | Kesilecek Tutar |
| E Kesinti Listeleme | 1 65884043390    | Mehmet Ali    | Uyar      | İcra        |                | 70060026        |                | 2131.58 YTL    | 84.68 YTL       |
| E Döküm Listesi     |                  |               |           |             |                |                 |                |                |                 |
| 🔁 Onay İşlemleri    |                  |               |           |             |                |                 |                |                |                 |
| 🔁 Şifre Değiştir    |                  |               |           |             |                |                 |                |                |                 |
|                     |                  |               |           |             |                |                 |                |                |                 |
|                     |                  |               |           |             |                |                 |                |                |                 |

### 4- GİRİLEN BİLGİLERİN KONTROLÜ ve ONAYLANMASI

Yukarıda belirtilen saat ve kesinti bilgi girişleri tamamlandıktan sonra, veri girişlerinin kontrolü için **Döküm Listesi** butonuna tıklanır.

| enü                                                                     | Raporlar                                                                                                    |
|-------------------------------------------------------------------------|----------------------------------------------------------------------------------------------------|
| Ders İşlemleri<br>Ek Ders Girişi<br>Kesinti Girişi<br>Keşinti Listelama | Kurum Adı: Lise-<br>Deneme                                                                                                    |
| \Xi Döküm Listesi                                                       |                                                                                                    |
| 2 Onav İslemleri                                                        | Aşağıdaki butonları kullanarak yapmak istediğiniz işlemi                                                                                      |
|                                                                         | Ek Ders Bigi Gripi Banka Odenbien<br>Cogar (Costmina Labora) Kontrol Raporu - PDF<br>Sordina Costana Kontrol Raporu - Excel<br>Bigleri Onayla |

Açılan <mark>Raporlar</mark> Formunda • Kontrol Raporu -PDF

- Kontrol Raporu Excel

Olarak iki farklı formatta rapor hazırlanmıştır. Saat ve kesinti bilgilerinin Ek Ders Ücret Çizelgesi (Puantaj Bilgileri ile) karşılıklı kontrol edilmesi gerekmektedir. Girilen bilgilerin doğruluğu, işlemlerinin zamanında ve hatasız yapılabilmesi için büyük önem arzetmektedir.

### Örnek Raporlar;

PDF Formati:

|    |              |                     | Ek Der    | s Bilg   | jileri Ko | ntrol R | aporu | ı       |         |               |       |        |
|----|--------------|---------------------|-----------|----------|-----------|---------|-------|---------|---------|---------------|-------|--------|
| No | TC Kimlik No | Ad Soyad            | Ünvan     | K.D      | Der/Kad   | Gündü   | Gece  | Hiz.İçi | Hiz.Dış | Ödeme<br>Törö | Topla | Ücret  |
| 53 | 12322112330  | Sevda Karabacak     | Uz. Öărt. | 2        | 2/1       | 60      |       |         | 1       | Ekders        | 60    | 400.96 |
| 54 | 11942604928  | Sevqi Doğan         | Öğretmen  | 1        | 1/2       | 10      |       |         |         | Ekders        | 10    | 66,82  |
| 55 | 19018056404  | Sevai İpekçi        | Uz. Öğrt. | 3        | 3/3       | 12      |       |         |         | Ekders        | 12    | 80,19  |
| 56 | 17278064498  | Sibel Doğan         | Öğretmen  | 1        | 1/4       | 16      |       |         |         | Ekders        | 16    | 106,92 |
| 57 | 16159138228  | Sibel Yalçın        | Öğretmen  | 5        | 5/1       | 36      |       |         |         | Ekders        | 36    | 240,57 |
| 58 | 26968460236  | Sultan Akıllı       | Uz. Öğrt. | 3        | 3/3       | 52      |       |         |         | Ekders        | 52    | 347,49 |
| 59 | 22417561738  | Süleyman Altuntaş   | Öğretmen  | 6        | 6/2       | 68      |       |         |         | Ekders        | 68    | 454,42 |
| 60 | 34150463804  | Vahide Yoncacı      | Öğretmen  | 2        | 2/1       | 60      |       |         |         | Ekders        | 60    | 400,96 |
| 61 | 40894150146  | Zekiye Beyi         | Öğretmen  | 1        | 1/4       | 60      |       |         |         | Ekders        | 60    | 400,96 |
| 62 | 13997137246  | Zeynep Mangit       | Uz. Öğrt. | 1        | 1/4       | 60      |       |         |         | Ekders        | 60    | 400,96 |
| 63 | 11138134260  | Zeynep Didem Fırtın | Öğretmen  | 5        | 5/3       | 16      |       |         |         | Ekders        | 16    | 106,92 |
|    |              | ÷                   | Kurur     | n Toplar | m         |         |       |         |         |               | 3186  |        |

### **Excel Formatı:**

| N 12 | licrosoft Exe | cel - rapor     |                                                |                    |       |             |           |        |          |          |            |        |        |
|------|---------------|-----------------|------------------------------------------------|--------------------|-------|-------------|-----------|--------|----------|----------|------------|--------|--------|
|      | Dosya Düzen   | Görünüm Ekle Bi | çim <u>A</u> raçlar <u>V</u> eri <u>P</u> ence | ere <u>Y</u> ardim |       |             |           |        |          |          |            |        |        |
|      |               |                 | B B & D . C                                    | - 🤮 Σ              | f= 1  | ZI IN 83    | %90 •     | 8.     |          |          |            |        |        |
| 1    |               |                 |                                                |                    |       | +.0 .00 cim | rim L err |        |          |          |            |        |        |
|      | Anal          | • 12 •          |                                                | = 田 59             | % 000 | ,00 4,0 1,  | ·[] [] ·  | Q1 - 1 | <u> </u> |          |            |        |        |
|      | C4            | Ek D            | Ders Bilgileri Kontrol F                       | laporu             |       |             |           |        |          |          |            |        |        |
| 14   | A C           | D               | E                                              | F                  | G     | н           | 1         | J      | K        | L        | M          | N      | 0      |
| 1    |               |                 |                                                |                    |       |             |           |        |          |          |            |        |        |
| 2    |               |                 |                                                |                    |       |             |           |        |          |          |            |        |        |
| 3    | -             | -               |                                                |                    |       |             |           | -      | _        |          |            |        |        |
| 4    | Ek Ders       | Bilgileri Konti | rol Raporu                                     |                    |       |             |           |        |          |          |            |        |        |
| 5    |               | Total States    |                                                |                    |       |             |           | -      |          |          |            |        |        |
| 6    |               |                 |                                                | 0                  |       |             |           | -      |          |          |            | -      | 10     |
| 7    | No            | TC Kimlik No    | Ad Soyad                                       | Unvan              | K.D.  | Der/Kad     | Gunduz    | Gece   | Hiz.lçi  | Hiz.Dışı | Odeme Turu | Toplam | Ucret  |
| 8    | 1             | 60547192262     | Abdülkerim Baykal                              | Oğretmen           | 1     | 1/4         | 60        |        |          |          | Ekders     | 60     | 400,96 |
| 9    | 2             | 10276337144     | Ali Fuat Ozbek                                 | Okul Müdür         | 2     | 2/2         | 78        |        |          |          | Ekders     | 78     | 521,24 |
| 10   | 3             | 56347475674     | Ali Riza Bozdogan                              | Ogretmen           | 2     | 2/2         | 52        |        |          |          | Ekders     | 52     | 347,49 |
| 11   | 4             | 12478020756     | Asuman Mengu                                   | Ogretmen           | 2     | 2/3         | 40        |        |          |          | Ekders     | 40     | 267,3  |
| 12   | 5             | 13928331842     | Atike Aynan Ugur                               | OKUI Md.Yr         |       | 1/4         | /8        |        |          |          | Ekders     | /8     | 521,24 |
| 13   | 0             | 42430352532     | Aylin Olukul                                   | Ogretmen           | 4     | 4/3         | 12        |        |          | -        | Ekders     | 12     | 80,19  |
| 14   | /             | 30077062274     | Aynur Kart                                     | Ugretmen           | 3     | 3/3         | 70        |        |          |          | Ekders     | 70     | 400,90 |
| 10   | 0             | 11/91040004     | Aynur vuraian                                  | Öžrotmon           | 4     | 4/2         | 19        | -      | -        |          | Ekders     | 19     | 100.06 |
| 10   | 9             | 10201941410     | Aysell baran                                   | Öğretmen           | 1     | 1/1         | 00        |        |          |          | Ekders     | 00     | 400,90 |
| 10   | 11            | 64212220662     | Avee Özdemir                                   | Öğretmen           | 4     | 1/4<br>A/1  | 60        |        |          |          | Ekdere     | 60     | 400.06 |
| 10   | 12            | 62291367206     | Ryse Ozdennii<br>Rekir Acıkoöz                 | Öðretmen           |       | 1/4         | 60        | -      |          |          | Ekdere     | 60     | 400,90 |
| 20   | 13            | 13024580632     | Canan Savin                                    | Öğretmen           | 4     | 4/2         | 64        |        |          |          | Ekders     | 64     | 400,50 |
| 21   | 14            | 18266157758     | Deniz İlknur İbis                              | Öðretmen           | 3     | 3/3         | 60        |        |          |          | Ekders     | 60     | 400.96 |
| 22   | 15            | 18154642168     | Dilek Cırak Pulatoğlu                          | Öğretmen           | 5     | 5/1         | 12        |        |          |          | Ekders     | 12     | 80.19  |
| 23   | 16            | 19550146304     | Döndü Kömü                                     | Öğretmen           | 1     | 1/4         | 60        |        |          |          | Ekders     | 60     | 400.96 |
| 24   | 17            | 15970775810     | Elif Taspinar                                  | Öğretmen           | 7     | 7/2         | 62        |        |          |          | Ekders     | 62     | 414.31 |
| 25   | 18            | 55453554488     | Elmas Bicer                                    | Öğretmen           | 7     | 7/2         | 24        |        |          |          | Ekders     | 24     | 160,39 |
| 26   | 19            | 17717911970     | Emine Kutoğlu                                  | Öğretmen           | 1     | 1/4         | 12        |        |          |          | Ekders     | 12     | 80,19  |
| 27   | 20            | 10399274500     | Emine Tan                                      | Öğretmen           | 1     | 1/4         | 60        |        |          |          | Ekders     | 60     | 400,96 |
| 28   | 21            | 15895714482     | Ercan Özkan                                    | Öğretmen           | 1     | 1/2         | 56        |        |          |          | Ekders     | 56     | 374,22 |
| 29   | 22            | 29233474600     | Ergün Karacan                                  | Öğretmen           | 2     | 2/1         | 60        |        |          |          | Ekders     | 60     | 400,96 |
| 30   | 23            | 18083735870     | Fatma Ateş                                     | Öğretmen           | 3     | 3/2         | 60        |        |          |          | Ekders     | 60     | 400,96 |
| 31   | 24            | 15833013868     | Fatma Jale Polat                               | Öğretmen           | 1     | 1/4         | 16        |        |          |          | Ekders     | 16     | 106,92 |
| 32   | 25            | 11431054548     | Funda Unsal                                    | Öğretmen           | 4     | 4/3         | 64        |        |          |          | Ekders     | 64     | 427,69 |
| 33   | 26            | 15136868592     | Gülistan Koç                                   | Uz Öğrt.           | 3     | 3/3         | 78        |        |          |          | Ekders     | 78     | 521,24 |
| 34   | 27            | 15160556380     | Gülseven Durmuş                                | Oğretmen           | 1     | 1/4         | 60        |        |          |          | Ekders     | 60     | 400,96 |
| 35   | 28            | 32018339414     | Hasan Oz                                       | Uz. Oğrt.          | 1     | 1/2         | 60        |        |          |          | Ekders     | 60     | 400,96 |
| 36   | 29            | 45060536066     | Hatice Bilgiç                                  | Ogretmen           | 2     | 2/2         | 60        |        |          |          | Ekders     | 60     | 400,96 |
| 37   | 30            | 14962874326     | Hatice Koç                                     | Uz. oğrt.          | 1     | 1/2         | 68        | -      |          |          | Ekders     | 68     | 454,42 |

Girilen saat bilgileri ile Ek Ders Ücret Çizelgesi (Puantaj Bilgileri ile) arasında karşılıklı kontroller yapılıp, doğrulukları sağlandıktan sonra tahakkuk işleminin yapılabilmesi için İlçe Milli Eğitim Müdürlüğüne gönderilmesi gerekmektedir. Gönderme işlemi, **Bilgileri Onayla butonuna** basıldığında tamamlanmış olur. Bu işlemden sonra, kullanıcılara veri girişi kapatılır.

Bu andan itibaren herhangi bir değişiklik yapılmak istenildiğinde İl veya İlçe Milli Egitim Müdürlüğü ile irtibata geçilerek (şahsen veya telefon ile olabilir) kapanmış olan onay ışlemi iptal edilerek okulun veri girişine tekrar açılabilir (Eğer düzeltilecek işlem çok küçük bir hata ise, ıslak imzalı evraklar ile İlçe Milli Eğitim Müdürlüğüne gidilerek düzeltme işlemi İlçe Milli Eğitim Müdürlüğünce yapılabilir).

| nû                                                                                             | <b>R</b> | Raporlar                                                                                  |
|------------------------------------------------------------------------------------------------|----------|-------------------------------------------------------------------------------------------|
| ers Işlemleri<br>5 Fk Ders Girişi<br>3 Kesinti Girişi<br>3 Kesinti Listeleme<br>3 Döküm üstesi | 5        | Kurum Adı: Lise-<br>Deneme                                                                |
| Onay İşləmleri<br>Şifre Değişi                                                                 |          | Aşağıdaki butonları kullanarak yapmak istediğiniz işlemi<br>seçiniz.                      |
|                                                                                                |          | Ek Ders Bigi Girişi Banı'na Odemeleri<br>Asşan Geşmi İndirin (Loresi Kontrol Raporu - PDF |
|                                                                                                |          | Bondro (Girland) Kontrol Raporu - Excel                                                   |
|                                                                                                |          | Bigieri Onayla                                                                            |
|                                                                                                |          |                                                                                           |

# **B- MİLLİ EĞİTİM MÜDÜRLÜĞÜ TARAFINDAN YAPILACAK İŞLEMLER:**

Mutemet Yardımcıları tarafından yapılan işlemler tamamlanıp, Onaylandıktan sonra Milli Eğitim Müdürlüğü tarafından sırası ile aşağıdaki işlemler ve kontroller yapılacaktır;

- 1- Milli Eğitim Müdürlüğü kendi personeline ait ek ders saat bilgi girişi ile kesinti girişlerini yukarıda anlatıldığı şekilde yapacaktır.
- 2- Milli Eğitim Müdürlüğü tahakkuk işlemlerini yaptığı okulların listesini Onay İşlemleri butonuna bastıktan sonra Bağlı Okulların Kontrol Listesi Formundan görebilecektir. Bu Formda;

### • Okul Onayı: Onaysız (33 Kurum)

### • Okul Onayı: Onaylı (1 Kurum)

Listelenmektedir.

Milli Eğitim Müdürlüğü kendisine bağlı okulları Anaokulları, İlköğretim Okulları, Ortaöğretim Okulları vb ayrı ayrı tahakkuk ettireceklerdir. Bu nedenle, Okul Onayını yapmayan okullarla irtibata geçilerek, saat bilgi girişi ve Onay işlemini tamamlattıktan sonra sırası ile aşağıda belirtilen işlemleri yapacaklardır;

| lenü               | -  | İlçe Milli Eğitim MüdGer    | nel Ortaöğretim ( | )kulları (6152 - 1 | 13 - 1 - 32 - 62 - | 285) Kurumuna B  | ağlı Okulların | Kontrol Listesi |          |           |
|--------------------|----|-----------------------------|-------------------|--------------------|--------------------|------------------|----------------|-----------------|----------|-----------|
| k Ders İşlemleri   | 5  | İşlemleri Kaydet Ek         | Ders Hesapla / B  | lordro Al Öde      | me,Emri Al         | uhasebe Birimine | Gönder         |                 |          |           |
| \Xi Ek Ders Girişi |    | Kurum Adı 🔺                 | Top. Gündüz S     | Top. Gece Saat     | Top.%25 Fazia      | Top.%25 Fazla    | Okul Onayı     | Onaylayan Kişi  | Muhasebe | Bordro Al |
| E Kesinti Girişi   | ٦٢ | Okul Onayı: Onaysız (3)     | 3 Kurum)          |                    |                    |                  |                |                 |          |           |
| 2 Döküm Listesi    |    | Anadolu Güzel Sanatlar Li.  | 0                 | 0                  | 0                  | 0                | (FT)           |                 | (P)      |           |
| E Onay İşlemleri   |    | Anadolu Lisesi-Ayrancı      | 0                 | 0                  | 0                  | 0                | 0              |                 | 0        |           |
| 📰 Şifre Değiştir   |    | Anadolu Lisesi-Bahçelevler  | 0                 | 0                  | 0                  | 0                | (FT)           |                 | 177      |           |
|                    |    | Anadolu Lisesi-Binnaz R.E   | 0                 | 0                  | 0                  | 0                | 17             |                 | 12       |           |
|                    |    | Anadolu Lisesi-Dikmen       | 0                 | 0                  | 0                  | 0                | 10             |                 | 10       |           |
|                    |    | Anadolu Lisesi-Hacı Ömr.T   | 0                 | 0                  | 0                  | 0                | 1              |                 | 17       |           |
|                    |    | Anadolu Lisesi-Kirkkonaklar | 0                 | 0                  | 0                  | 0                | 17             |                 | 17       |           |
|                    |    | Anariniu I isesLM Fmin Re   | 0                 | 0                  | n                  | 0                | 1973           |                 | 1773     |           |
|                    |    | Lise-Incesu                 | 0                 | 0                  | 0                  | 0                | <b>1</b>       |                 | (m)      |           |
|                    |    | Lise-K.Mimar Kemal          | 0                 | 0                  | 0                  | 0                | 100            |                 | 1        |           |
|                    |    | Lise-Kılıçarslan            | 0                 | 0                  | 0                  | 0                |                |                 | 1        |           |
|                    |    | Lise-Kirami-Refia Alemdar   | 0                 | 0                  | 0                  | 0                |                |                 | E7       |           |
|                    |    | Lise-Kurtuluş               | 0                 | 0                  | 0                  | 0                | 1              |                 | 1        |           |
|                    |    | Lise-Reha Alemdaroğlu       | 0                 | 0                  | 0                  | 0                | <b>1</b>       |                 | 1        |           |
|                    |    | Lise-Sancak                 | 0                 | 0                  | 0                  | 0                | 1              |                 | 1        |           |
|                    |    | Lise-Seyranbağları          | 0                 | 0                  | 0                  | 0                |                |                 |          |           |
|                    |    | Lise-Sokull.Mehm.Paşa       | 0                 | 0                  | 0                  | 0                | 177            |                 | 100      |           |
|                    |    | Lise-Tinaztepe              | 0                 | 0                  | 0                  | 0                |                |                 |          |           |
|                    |    | Lise-Çankaya                | 0                 | 0                  | 0                  | 0                | (FT)           |                 | 100      |           |
|                    |    | Lise-Ömer Seyfettin         | 0                 | 0                  | 0                  | 0                | 100            |                 | 10       |           |
|                    | ┭  | ice Mill Egelm ModGenel     |                   | 0                  | 0                  | 0                | 10             |                 | 10       |           |
|                    |    | G Okul Onay:: Onaylı (1 K   | urum)             |                    |                    |                  |                |                 |          |           |
|                    |    | Lise-Deneme                 | 50                | 0                  | 12                 | 0                |                | EK DERS         | (m)      |           |

# a) İşlemlerini Tamamlayan Okulların Milli Eğitim Müdürlüğü Tarafından Onaylanması;

Milli Eğitim Müdürlüğü gerekli uyarıları yaptıktan ve okulların onay işlemini tamamlattıktan sonra, Okul Onayı sütununda bulunan kutucukları seçili olan okulları kontrol ettikten sonra kutucukları işaretleyip **İşlemleri Kaydet butonuna** basmak suretiyle de yaptığı işlemi kayıt altına alacaktır. Bu işlemiden sonra bütün okullar Milli Eğitim Müdürlüğü altında birleştirilerek, bordro hesaplamaya ve ödeme emri oluşturmaya başlanacak duruma getirilmiş olacaktır.

| Ek Ders İşlemleri  Ek Ders Girişi Ek Ders Girişi Ek Cesinti Girişi Ek Kesinti Listeleme Colokûm Listesi Gokûm Listesi Gokûm Listesi Gokûm Listesi Gokûm Listesi Gokûm Listesi | İşlemleri Kaydet         Ek           Kurum Adı +            Okul Onayı: Onaylı (7 Ku           Ana Okulu-Atatürk           Ana Okulu-Cumhuriyet           Ana Okulu-Serpil Sümer | Ders Hesapla / E<br>Top. Gündüz S<br>Irum)<br>130<br>130 | Top. Gece Saat | Top.%25 Fazia | uhasebe Birimine<br>Top.%25 Fazia | Gönder<br>Okul Onayı | Caavlayan Kişi | Muhasebe | Bordro A |
|----------------------------------------------------------------------------------------------------|----------------------------------------------------------------------------------------------------|----------------------------------------------------------|----------------|---------------|-----------------------------------|----------------------|----------------|----------|----------|
| Ek Ders Girişi     Kesinti Girişi     Kesinti Listeleme     Doküm Listesi     Onäy İşlemleri     Şifre Değiştir                                                               | Kurum Adi +<br>Cokul Onay:: Onayli (7 Ku<br>Ana Okulu-Atatürk<br>Ana Okulu-Cumhuriyet<br>Ana Okulu-Serpil Sümer                                                                   | Top. Gündüz S<br>Irum)<br>130<br>130                     | Top. Gece Saat | Top.%25 Fazia | Top.%25 Fazia                     | Okul Onayı           | Ceavlayan Kişi | Muhasebe | Bordro A |
| Kesint Ginşi       Kesint Listeleme       Döküm Listesi       Döküm Listesi       Onay İşlemleri       Şifre Değiştir                                                         | Okul Onayı: Onaylı (7 Ku<br>Ana Okulu-Atatürk<br>Ana Okulu-Cumhuriyet<br>Ana Okulu-Serpil Sümer                                                                                   | 130<br>130                                               | 0              |               |                                   |                      |                |          |          |
| Döküm Listesi     Onay İşlemleri     Şifre Değiştir                                                                                                    | Ana Okulu-Atatürk<br>Ana Okulu-Cumhuriyet<br>Ana Okulu-Serpil Sümer                                                                                                    | 130                                                      | 0              |               |                                   |                      |                |          |          |
| <ul> <li>Onay İşlemleri</li> <li>Şifre Değiştir</li> </ul>                                                                                                    | Ana Okulu-Cumhuriyet<br>Ana Okulu-Serpil Sümer                                                                                                    | 130                                                      | -              | 0             | 0                                 | V                    | EK DERS        |          |          |
| 🔄 Şifre Değiştir                                                                                                    | Ana Okulu-Serpil Sümer                                                                                                    |                                                          | 0              | 66            | 0                                 | 1                    | EK DERS        | 1        |          |
|                                                                                                    |                                                                                                    | 0                                                        | 0              | 0             | 0                                 |                      | EK DERS        | · 🗸      |          |
|                                                                                                    | Ana Okulu-Yurtkur                                                                                                    | 60                                                       | 0              | 0             | 0                                 |                      | EK DERS        |          |          |
|                                                                                                    | Ana Okulu-Z.Hanim                                                                                                    | 0                                                        | 0              | 0             | 0                                 | 1                    | EK DERS        |          |          |
|                                                                                                    | Ana Okulu-Şaziye Tekişik                                                                                                    | 20                                                       | 0              | 30            | 0                                 | 1                    | EK DERS        | · 🔍      |          |
|                                                                                                    | İçe Mil.Eğt.Müd.Usta Öğretici                                                                                                    | 0                                                        | 0              | 0             | 0                                 | 1                    | EK DERS        |          |          |
|                                                                                                    |                                                                                                    |                                                          |                |               |                                   |                      |                |          |          |

### b) Bordro Hesaplanması;

Milli Eğitim Müdürlüğü altında birleştirilen okulların tek bir bordroda hesaplamasının yapılması işlemi Ek Ders Hesapla/ Bordro Al butonuna basılarak yapılacaktır. Bu butona basıldığında sırası ile aşağıdaki mesaj kutucukları açılacaktır ;

| Menü              | रर | İlçe Mil.Eğt.Müd.Usta  | Őğretik (6152 - 13 | - 1 - 30 - 62 - 28  | 5) Kurumuna Bağ    | jlı Okulların Kontr |              |                |          |           |
|-------------------|----|------------------------|--------------------|---------------------|--------------------|---------------------|--------------|----------------|----------|-----------|
| Ek Ders İşlemleri |    | İşlemleri Kaydet       | Ek Ders Hesapla /  | Bordro Al           |                    |                     |              |                |          |           |
| Ek Ders Girişi    |    | Kurum Adı 🝝            | Top. Gündüz S      | Top. Gece Saat      | Top.%25 Fazia      | Top.%25 Fazia       | Okul Onayı   | Onaylayan Kişi | Muhasebe | Bordro Al |
| C Kesinti Girişi  |    | 🖃 Okul Onayı: Onaylı ( | 7 Kurum)           |                     |                    |                     |              |                |          |           |
| Dőküm Listesi     |    | Ana Okulu-Atatürk      | 130                | 0                   | 0                  | 0                   | 1            | EK DERS        | 1        |           |
| 🔁 Onay İşlemleri  |    | Ana Okulu-Cumhuriyet   | 130                | 0                   | 66                 | 0                   |              | EK DERS        | *        |           |
| 📳 Şifre Değiştir  |    | Ana Okulu-Serpil Sümer | 0                  | 0                   | 0                  | 0                   |              | EK DERS        | * 🔽      |           |
|                   |    | Ana Okulu-Yurti Doude  | o Dőkümű           |                     |                    |                     |              | EK DERS        | *        |           |
|                   |    | Ana Okulu-Z.Ha         | o Dokulliu         |                     |                    |                     |              | EK DERS        | *        |           |
|                   |    | Ana Okulu-Şazı         | Kurumunuza ba      | gli okulların bordr | olarini hesaplamak | istediginizden en   | nin misiniz? | EK DERS        | *        |           |
|                   |    | Ìçe Mil.Eğt.Müd.l      |                    |                     |                    |                     | _            | EK DERS        | * (V)    |           |
|                   |    |                        |                    | Evet                | Hayır              |                     |              |                |          |           |
|                   |    |                        |                    |                     |                    |                     |              |                |          |           |
|                   |    |                        |                    |                     |                    |                     |              |                |          |           |
|                   |    |                        |                    |                     |                    |                     |              |                |          |           |
|                   |    |                        |                    |                     |                    |                     |              |                |          |           |
|                   |    |                        |                    |                     |                    |                     |              |                |          |           |

Okul Bazında Bordro görmek istenildiği takdirde her okulun hizasında en sağda bordrolar hazırlanmış olduğu tablolar bulunmaktadır.

|                                                            | 🔇 İlçe Mil.Eğt.Müd.Usta  | Ōğretici (6152 - 13 |                  |                   | ğlı Okulların Konti | rol Listes  |                |          |           |
|------------------------------------------------------------|--------------------------|---------------------|------------------|-------------------|---------------------|-------------|----------------|----------|-----------|
|                                                            | 3 İşlemleri Kaydet       | Ek Ders Hesapla / I | Bordro Al Óde    | me Emri Al        |                     | Gander,     |                |          |           |
| \Xi Ek Ders Girişi                                         | Kurum Adı 🝝              | Top. Gündüz S       | Top. Gece Saat   | Top.%25 Fazia     | Top.%25 Fazia       | Okul Onayı  | Onaylayar Kişi | Muhasebe | Bordro Al |
| Resinti Girişi                                             | 🖃 Okul Onaye Onaylı (    | 7 Kurum)            |                  |                   |                     |             |                |          |           |
| E Döküm Listesi                                            | Ana Okulu-Atatürk        | 130                 | 0                | 0                 | 0                   | 4           | EK DERS        |          |           |
| <ul> <li>Onay İşlemleri</li> <li>Şifre Değiştir</li> </ul> | Ana Okulu-Cumhuriyet     | 130                 | 0                | 66                | 0                   | 1           | EK DERS        |          |           |
|                                                            | Ana Okulu-Serpil Sümer   | Sonur               |                  |                   |                     |             | EK DERS        |          |           |
|                                                            | Ana Okulu-Yurtkur        | e Ek de             | ers bordro hesap | aması başarıyla v | apimistir.          | <b>[7</b> ] | EK DERS        |          |           |
|                                                            | Ana Okulu-Z Hanim        |                     |                  |                   |                     |             | EK DERS        |          |           |
|                                                            | Ana Okulu-Şaziye Tekşi   | 2                   | T                | mam               |                     | <b>V</b>    | EK DERS        |          |           |
|                                                            | İçe Mil.Eğt Müd.Usta Öğr | etici 0             | 0                | 0                 | 0                   |             | EK DERS        |          |           |

|      |                      |                          | 8157              |            |              |          |                |             |            |          |           | E۲            | K DE          | R     | S BO      | RDRO                | SU               |                  |                    |               |                 |                  |                     |
|------|----------------------|--------------------------|-------------------|------------|--------------|----------|----------------|-------------|------------|----------|-----------|---------------|---------------|-------|-----------|---------------------|------------------|------------------|--------------------|---------------|-----------------|------------------|---------------------|
|      | Muhace               | ibe Birimi Adı           | Çankaya M         | almüdürl   | oğo          |          |                |             |            |          |           |               |               |       |           |                     |                  |                  |                    | Alt Old       | uğu Ay: 6       | Bütçe            | Yılı : 2008         |
| Lura | m Kedu :             | 13 1 31 62               | Kurum Adi         | : Ikog     | retim Ck     | ulu-li O | anel Mec       |             |            |          | Birim     | Kodu :        | 303           | Birim | Adi: like | gretim Okulu-II Gen | el Meclisi       |                  |                    |               |                 |                  |                     |
|      | Personel<br>Numarasi | Adı Soyadı               | Onv               | ani        | Öğr.<br>Dur. | Kadr.    | Der. /<br>Kad. | Gi          | andüz      | 0.441    | Gece      | Özel 8.<br>Gi | Eğ.M.K-C      | Cast. | Gece      | Tahakkuk<br>Toplami | Gelir<br>Vergisi | Damga<br>Vergisi | Kesinti<br>Topiami | Net<br>Ödenen | Aylık<br>Vermat | Toplam<br>Vermat | Asg.Geç<br>İndirimi |
| 1    | 44677                | Adman Built              | Lin Oar           | -          | 14           | 1 2      | 2.1            | 12          | 83.14      |          | 0.00      |               | 0.00          | Cour  | 0.001     | 83.14               | 12.47            | 0.60             | 17.97              | 70.17         |                 | 4060.04          | 1 00                |
| 2    | 1960548              | Abdullah Çingay          | Öğretme           | n          | 4            | 3        | 1-1            | 13          | 90,06      |          | 0,00      | 12            | 103,92        | 10    | 92,79     | 285,77              | 43,02            | 1,72             | 44,74              | 242,03        | 286.77          | 4710.47          | 0,0                 |
| 3    | 115751               | Ayhan Özgür              | Uz. Öğrt          |            | 4            | 1        | 1-4            | 20          | 138,56     |          | 0,00      | -             | 0,00          | 1     | 0,00      | 138,55              | 20,78            | 0,83             | 21,61              | 116,95        | 138.55          | 4182.62          | 0,0                 |
| 1    | 53442                | Arzu Özyılmaz            | Uz. Öğrt          |            | 4            | 4        | 4-3            | 10          | 69,28      |          | 0,00      |               | 0,00          |       | 0,00      | 69,28               | 10,39            | 0,42             | 10,81              | 58,47         | 69,28           | 3748,75          | 0,1                 |
|      | 5019421              | Arzu Üney                | Öğretme           | n          | 4            | 5        | 4-1            | 10          | 69,28      |          | 0,00      | 000/1         | 0,00          | 3     | 0,00      | 69,28               | 10,39            | 0,42             | 10,81              | 58,47         | 69,28           | 4128,41          | 0,0                 |
|      | 46569                | Adil Yaman               | Okul Műi          | sür        | 4            | 1        | 1-4            | 20          | 138,56     |          | 0,00      | 20            | 173,20        |       | 0,00      | 311,76              | 46,76            | 1,87             | 48,63              | 263,13        | 311,76          | 5338,99          | 0,0                 |
| ľ    | YFA TOP              | LAMI                     |                   |            | 8            | 5        | 5              | 88,88       | 1          | 0,0      | 0 32      | 2             | 77,12         | 10    | 92,79     | 958,79              | 143,81           | 5,76             | 149,57             | 809,22        |                 | T                | 1 0                 |
| ī    |                      |                          |                   | Gündüz     | 1            |          | a              | Gece        |            | Dzel S.I | Eğt.Muh.K | -Cezae        | vi(%25 F)     | azia) | т         | ahakkuk             | Gelr             | Damp             | a l                | Kesinti       | Net             |                  | Asg.Geç             |
|      |                      |                          | Saat              | S.Û        | cr.          | 38       | at             | 3.Úcr.      | Saa        | 1        | S.Úcr.    | Saa           | it S          | .Ocr. | - 1       | Foplam:             | Vergisi          | Vergl            | Isl                | Toplami       | Ödenen          |                  | Indirimi            |
| N    |                      | A.M.                     | 85                |            | 588.88       | <u> </u> |                | 0.0         | 10 32      | -        | 277.12    | 10            | ा             | 97    | 79        | 958 79              | 143.8            | al               | 5.75               | 149 57        |                 | 09.22            | 0.00                |
| et   | im Okulu-İi C        | Senel Mecilsi dairesinir | n 6 adet perso    | inelinin M | IAYIS 2      | :008 a;  | ana ait        | hakedişleri | olarak toj | plam se  | kizyüzdol | luz YTL       | . ylamiliki 1 | rКr   |           |                     |                  |                  |                    |               |                 |                  |                     |
|      |                      | Düze<br>(Mu              | inleyen<br>temet) |            |              |          |                |             |            |          |           |               | -             | Birli | n Amiri   |                     |                  |                  |                    |               |                 |                  |                     |
|      | Adı Soyad<br>Ünvanı  | du :                     |                   |            |              |          |                |             |            | Adi      | Soyadı    | :             |               |       |           |                     | A                | çıklama :        |                    |               |                 |                  |                     |

Uyarı Mesajı: Eğer okul onayı eksik olan bir yerin Bordro hesaplaması yapılıyor ise sistem uyarı mesajı vermektedir. Bu uyarı mesajına göre işlem yapılması gerekmektedir. Gerekiyorsa eksikliklerin giderilmesi sağlanmalıdır.

|                     |   | İlçe Milli Eğitim MüdO    | Senel Ortaöğretim | Okulları (6152 - |                 | - 285) Kurumuna      | Bağlı Okulla |                |             |           |
|---------------------|---|---------------------------|-------------------|------------------|-----------------|----------------------|--------------|----------------|-------------|-----------|
|                     | 8 | İşlemleri Kaydet          | Ek Ders Hesapla / | Bordro Al Öd     | eme Emri Al     | Huhasebe Birimi      | ne Gönder    |                |             |           |
| Ek Ders Girişi      |   | Kurum Adi 🔺<br>Lise-ou ya | Top. Gündüz Sar   | Top. Gece Saat   | Top.%25 Fazia G | Top.%25 Fazia C<br>v | Okul Onayı   | Onaylayan Kişi | Muhasebe Bi | Bordro Al |
| 🔄 Kesinti Listeleme |   | Lise-Anittepe             | 0                 | 0                | 0               | 0                    |              |                |             |           |
| Döküm Listesi       |   | Lise-Atatürk              | 0                 | Bordro Diski     |                 | 0                    |              |                |             |           |
| E Unay işlemleri    |   | Lise-Ayranci              | 0                 | Bordro Doku      | imu 💌           | 0                    |              |                |             |           |
| and Ame pedidin     |   | Lise-Aziz Altipinar       | 0                 | 2                |                 | 0                    |              |                |             |           |
|                     |   | Lise-Cumh.                | 0                 | DİKKAT!Ku        | rumunuza        | 0                    |              |                |             |           |
|                     |   | Lise-Deneme               | 50                | bağlı okulla     | ardan onayı     | 0                    |              |                |             |           |
|                     |   | Lise-Dikmen               | 0                 | bulunmakt        | adır.           | 0                    |              |                |             |           |
|                     |   | Lise-Incesu               | 0                 | Bu şekilde b     | ordro           | 0                    |              |                |             |           |
|                     |   | Lise-K.Mimar Kemal        | 0                 | musunuz?         | ISCIVOI         | 0                    |              |                |             |           |
|                     |   | Lise-Kiliçarslan          | 0                 |                  |                 | 0                    |              |                |             |           |
|                     |   | Lise-Kirami-Refia Alemda  | roj 0             | Evet             | Have            | 0                    |              |                |             |           |
|                     |   | Lise-Kurtuluş             | 0                 |                  |                 | 0                    |              |                |             |           |
|                     |   | Lise-Reha Alemdaroğlu     | 0                 | 0                | 0               | 0                    |              |                |             |           |
|                     |   | Lise-Sancak               | 0                 | 0                | 0               | 0                    |              |                |             |           |

### c) Ödeme Emri Belgesi Alınması;

Milli Eğitim Müdürlüğü altında bütün okulların ek ders hesaplaması yapıldıktan sonra Ödeme Emri Al butonuna basılarak Ödeme Emri Belgesi alınır. Ödeme emri belgesi alındıktan sonra Milli Eğitim Müdürlüğünde veri girişi ve değişiklik yapma yetkisi kapatılır. Ödeme Emri Al butonuna basıldığında sırası ile aşağıdaki mesajlar gelecektir.

|                                                            | 22 | İlçe Mil.Eğt.Müd.Usta Ö   | ğretici (6152 - 13  |                    |                     | ğlı Okulların Kontr |              |                |          |          |
|------------------------------------------------------------|----|---------------------------|---------------------|--------------------|---------------------|---------------------|--------------|----------------|----------|----------|
|                                                            | -  | İşlemleri Kaydet          | Ek Ders Hesapla / E | Bordro Al Öde      | eme Emri Al         |                     |              |                |          |          |
| \Xi Ek Ders Girişi                                         |    | Kurum Adı 🝝               | Top. Gündüz S       | Top. Gece Saat     | Top.%25 Fazia       | Top.%25 Fazia       | Okul Onayı   | Onaylayan Kişi | Muhasebe | Bordro A |
| Kesinti Girişi                                             |    | 🖻 Okul Onaye Onaylı (7    | 7 Kurum)            |                    |                     |                     |              |                |          |          |
| Döküm Listesi                                              |    | Ana Okulu-Atatürk         | 130                 | 0                  | 0                   | 0                   | 1            | EK DERS        |          |          |
| <ul> <li>Onay Işlemleri</li> <li>Şifre Değiştir</li> </ul> |    | Ana Okulu-Cumhuriyet      | 130                 | 0                  | 66                  | 0                   | 1            | EK DERS        |          |          |
|                                                            |    | Ana Okulu-Serp Ödeme      | e Emri Dökümü       | _                  | -                   | _                   | ×            | EK DERS        |          |          |
|                                                            |    | Ana Okulu-Yurth           | Kurumunuza ba       | ğlı okulların öden | ne emirlerini almal | : istediğinizden en | nin misiniz? | EK DERS        |          |          |
|                                                            |    | Ana Okulu-Z Hai           | ,<br>               |                    |                     |                     |              | EK DERS        |          |          |
|                                                            |    | Ana Okulu-Şaziy           |                     | Evet               | Hayır               |                     | 12           | EK DERS        |          |          |
|                                                            |    | İçe Mil.Eğt.Müd.Usta Ogre | tici U              | U                  | 0                   | U                   | M            | EK DERS        |          |          |
|                                                            |    |                           |                     |                    |                     |                     |              |                |          |          |

|                                                            | र  | İlçe Mil.Eğt.Müd.Usta Ö        | ğ <del>re</del> tici (6152 - 13 - |                | 5) Kurumuna Bağlı       | Okulların Kontr |            |                |          |          |  |  |  |
|------------------------------------------------------------|----|--------------------------------|-----------------------------------|----------------|-------------------------|-----------------|------------|----------------|----------|----------|--|--|--|
| k Ders İşlemleri                                           | 3  | İşlemleri Kaydet E             | k Ders Hesapla / B                | ordro Al Öde   | me Emri Al 🛛 🕬 🖉        |                 |            |                |          |          |  |  |  |
| Ek Ders Girişi                                             | 10 | Kurum Adı 🝝                    | Top. Gündüz S                     | Top. Gece Saat | Top.%25 Fazia           | Top.%25 Fazia   | Okul Onayı | Onaylayan Kişi | Muhasebe | Bordro A |  |  |  |
| 🔁 Kesinti Girişi<br>🖘 Kesinti Listeleme                    |    | ∃ Okul Onayı: Onaylı (7 Kurum) |                                   |                |                         |                 |            |                |          |          |  |  |  |
| Döküm Listesi                                              |    | Ana Okulu-Atatürk              | 130                               | 0              | 0                       | 0               | V          | EK DERS        |          |          |  |  |  |
| <ul> <li>Onay işlemleri</li> <li>Şifre Değiştir</li> </ul> |    | Ana Okulu-Cumhuriyet           | 130                               | 0              | 66                      | 0               | 1          | EK DERS        |          |          |  |  |  |
|                                                            |    | Ana Okulu-Serpil Sümer         | Conus                             |                |                         |                 | <b>V</b>   | EK DERS        | 10       |          |  |  |  |
|                                                            |    | Ana Okulu-Yurtkur              | 6 Ek de                           | rs ödeme emiri | eri basarıvla hazırları | mstr.           | 1          | EK DERS        |          |          |  |  |  |
|                                                            |    | Ana Okulu-Z.Hanim              | 0                                 |                |                         |                 | <b>V</b>   | EK DERS        |          |          |  |  |  |
|                                                            |    | Ana Okulu-Şaziye Tekişik       | 2                                 | -              | amam                    |                 |            | EK DERS        |          |          |  |  |  |
|                                                            |    | İçe Mil.Eğt.Müd.Usta Öğret     | ici 0                             | 0              | 0                       | -               | V          | EK DERS        |          |          |  |  |  |
|                                                            |    |                                |                                   |                |                         |                 |            |                |          |          |  |  |  |

### Ödeme Emri Belgesi:

| T.C                              | 2. Mali | ye Ba     | ikanlığ            | ĝi   |     |                                       |            |      | ö            | DE   | ме        | E                  | MF  | ri I | BELGESİ      |                     | Muhasebat Genel Müdürlüğü |
|----------------------------------|---------|-----------|--------------------|------|-----|---------------------------------------|------------|------|--------------|------|-----------|--------------------|-----|------|--------------|---------------------|---------------------------|
| Muh.Bir.Kod 06152                |         |           |                    |      |     | Internin Tarihi                       |            |      |              | Т    |           | Bütçe Yılı 2008    |     |      |              |                     |                           |
| Auh.Bir.                         | Adı     | Çan       | nkaya Maimūdūrlūģū |      |     | Nosu                                  |            |      |              |      |           | Adı Soyadı         |     |      |              |                     |                           |
| Curum-B                          | Birim   | 1         | 2                  | 3    | 4 5 |                                       | Yeymiyenin |      | venin Tarihi |      |           | TC/Vergi Kimlik No | >   |      |              |                     |                           |
| Kodu 13 01 31 62                 |         | 31 62 285 |                    |      |     | · · · · · · · · · · · · · · · · · · · |            | Nosu |              |      | İlgilinin | Banka Şube Adı     |     |      |              |                     |                           |
| Kurum Adı Milli Eğitim Bakanlığı |         |           |                    |      |     |                                       |            |      |              |      |           | Banka Hesap No.    |     |      |              |                     |                           |
| Birim Ad                         | dı      | İlköğ     | iretim             | Okul | u   |                                       |            |      |              |      |           |                    |     |      |              | Bağlı Old.Vergi Dai | k.                        |
| Hesap                            | _       | Ku        | ums                | Ko   | 1   | For                                   | nksiv      | one  | Kod          | Fin. | Ekor      | / Yrd              | Hes | Kod  | TUT          | AR                  |                           |
| No.                              | 1       | 2         | 3                  | 4    | 5   | 1                                     | 2          | 3    | 4            | Kod  | 1         | 2                  | 3   | 4    | BORC         | ALACAK              | Hesap / Ayrıntı Ad        |
| 630                              | 13      | 01        | 31                 | 62   | 285 | 09                                    | 1          | 2    | 00           | 1 1  | 01        | 01                 | 05  | 01   | 1 344 945 19 |                     | Ek Calisma Karsulikian    |
| 630                              | 13      | 01        | 31                 | 62   | 200 | 09                                    |            | 2    | 00           |      | 12        | 01                 | 01  | 09   | 362 71       |                     | Ücretlerde Vergi İndirimi |
| 600                              |         |           | 31                 | 02   |     | ~                                     | 5          | Ť    | 00           | 1.   | 01        | 01                 | 01  | 03   | ·····,/ /    | 201,738,33          | Gelir Vergisi Tevkifatı   |
| 600                              |         |           |                    |      |     |                                       |            |      |              |      | 01        | 05                 | 01  | 01   |              | 8,064,74            | Damga Vergisi             |
| 333                              |         |           |                    |      |     |                                       |            |      |              |      | 03        | 01                 | 00  | 00   |              | 1,485.21            | Normal Icra Kesintisi     |
| 325                              | 13      | 01        | 31                 | 62   | 343 |                                       |            |      |              |      | 01        | 12                 | 02  | 00   |              | 7.373.48            | Münferit Personel Gideri  |
| 325                              | 13      | 01        | 31                 | 62   | 344 |                                       |            |      |              |      | 01        | 12                 | 02  | 00   |              | 8.794,35            | Münferit Personel Gideri  |
| 325                              | 13      | 01        | 31                 | 62   | 345 |                                       |            |      |              |      | 01        | 12                 | 02  | 00   |              | 9.361,54            | Münferit Personel Gideri  |
| 325                              | 13      | 01        | 31                 | 62   | 346 |                                       |            |      |              |      | 01        | 12                 | 02  | 00   |              | 3.964,48            | Münferit Personel Gideri  |
| 325                              | 13      | 01        | 31                 | 62   | 347 |                                       |            |      |              |      | 01        | 12                 | 02  | 00   |              | 6.227,39            | Münferit Personel Gideri  |
| 325                              | 13      | 01        | 31                 | 62   | 348 |                                       |            |      |              |      | 01        | 12                 | 02  | 00   |              | 17.986,29           | Münferit Personel Gideri  |
| 325                              | 13      | 01        | 31                 | 62   | 349 |                                       |            |      |              |      | 01        | 12                 | 02  | 00   |              | 23.938,87           | Münferit Personel Gideri  |
| 325                              | 13      | 01        | 31                 | 62   | 350 |                                       |            |      |              |      | 01        | 12                 | 02  | 00   |              | 5.321,05            | Münferit Personel Gideri  |
| 325                              | 13      | 01        | 31                 | 62   | 351 |                                       |            |      |              |      | 01        | 12                 | 02  | 00   |              | 6.648,37            | Münferit Personel Gideri  |
| 325                              | 13      | 01        | 31                 | 62   | 352 |                                       |            |      |              |      | 01        | 12                 | 02  | 00   |              | 3.799,08            | Münferit Personel Gideri  |
| 325                              | 13      | 01        | 31                 | 62   | 353 |                                       |            |      |              | 1    | 01        | 12                 | 02  | 00   |              | 11.881,71           | Münferit Personel Gideri  |
| 325                              | 13      | 01        | 31                 | 62   | 354 |                                       |            |      |              | 1    | 01        | 12                 | 02  | 00   |              | 13.928,29           | Muntent Personel Gideri   |
| 325                              | 13      | 01        | 31                 | 62   | 355 |                                       |            |      |              |      | 01        | 12                 | 02  | 00   |              | 9.314,79            | Münferit Personel Gideri  |
| 325                              | 13      | 01        | 31                 | 62   | 356 |                                       |            |      |              | 1    | 01        | 12                 | 02  | 00   |              | 10.262,01           | Muntent Personel Giden    |
| 325                              | 13      | 01        | 31                 | 62   | 357 |                                       |            |      |              |      | 01        | 12                 | 02  | 00   |              | 11.677,06           | Muntent Personel Gideri   |
| 325                              | 13      | 01        | 31                 | 62   | 358 |                                       |            |      |              |      | 01        | 12                 | 02  | 00   |              | 21.677,48           | Muntent Personel Gideri   |
| 325                              | 13      | 01        | 31                 | 62   | 309 |                                       |            |      |              |      | 01        | 12                 | 02  | 00   |              | 12.115,55           | Munterit Personel Giden   |
| 325                              | 13      | 01        | 31                 | 02   | 300 |                                       |            |      |              |      | 01        | 12                 | 02  | 00   |              | 10.262,01           | Munierit Personel Giden   |
| 325                              | 13      | 01        | 31                 | 62   | 362 |                                       |            |      |              |      | 01        | 12                 | 02  | 00   |              | 3 704 00            | Münferit Personel Gideri  |
| 325                              | 13      | 01        | 31                 | 62   | 363 |                                       |            |      |              |      | 01        | 12                 | 02  | 00   |              | 19 588 50           | Münferit Personel Gideri  |

Ödeme Emri Belgesi kontrolü yapıldıktan sonra yapılacak olan işlem Muhasebe Birimine Gönder Butonuna basılarak işlemin tamamlanmasıdır. Hesaplanmış olan ek derslerin ilgili muhasebe birimine aktarılması ile Milli Eğitim Müdürlüğüne KBS ek ders formu kullanıma kapatılacaktır. Bu işlemden sonra eğer herhangi bir düzeltme veya yeni bir veri girişi yapılması ancak ilgili muhasebe birimi ile irtibat kurularak formun yeniden Milli Eğitim Müdürlüğüne açılması ile mümkün olacaktır. Sırasıyla sistemin kullanıcıya verdiği uyarılar aşağıda gösterilmiştir.

| Menü                  | रर | İlçe Mil£ğt.Müd.Usta Öğretici (6152 - 13 - 1 - 30 - 62 - 285) Kurumuna Bağlı Okulların Kontrol Listesi |                     |                |               |                   |            |                |              |           |  |  |  |  |
|-----------------------|----|----------------------------------------------------------------------------------------------------|---------------------|----------------|---------------|-------------------|------------|----------------|--------------|-----------|--|--|--|--|
| Ek Ders İşlemleri     | 5  | İşlemleri Kaydet El                                                                                    | k Ders Hesapla / Be | ordro Al Öde   | me Emri Al    | luhasebe Birimine | Gönder     |                |              |           |  |  |  |  |
| Ek Ders Girişi        |    | Kurum Adı 🔺                                                                                            | Top. Gündüz Saa     | Top. Gece Saat | Top.%25 Fazia | G Top.%25 Fazia G | Okul Onayı | Onaylayan Kişi | Muhasebe Bir | Bordro Al |  |  |  |  |
| - 🔁 Kesinti Listeleme |    | 🗉 Okul Onays: Onaysiz (6 Kurum)                                                                        |                     |                |               |                   |            |                |              |           |  |  |  |  |
| \Xi Döküm Listesi     |    | Ana Okulu-Cumhuriyet                                                                                   | 0                   | 0              | 0             | 0                 | 1          |                |              |           |  |  |  |  |
| 📰 Onay İşlemleri      |    | Ana Okulu-Serpil Sümer                                                                                 | 0                   | 0              | 0             | 0                 |            |                | E            |           |  |  |  |  |
| 🔁 Şifre Değiştir      |    | Ana Okulu-Yurtkur                                                                                      | 0                   | 0              | 0             | 0                 |            |                | 100          |           |  |  |  |  |
|                       |    | Ana Okulu-Z.Hanim                                                                                      | 0                   | 0              | 0             | 0                 |            |                | (FT)         |           |  |  |  |  |
|                       |    | Ana Okulu-Şaziye Tekışık                                                                               | 0                   | 0              | 0             | 0                 |            |                |              |           |  |  |  |  |
|                       |    | İlçe Mil.Eğt.Müd.Usta Öğreti                                                                           | ci O                | 0              | 0             | 0                 |            |                | (T)          |           |  |  |  |  |
|                       |    | ∃ Okul Onayı: Onaylı (1 Kurum)                                                                         |                     |                |               |                   |            |                |              |           |  |  |  |  |
|                       |    | Ana Okulu-Atatürk                                                                                      | 41                  | 0              | 0             | 0                 | 1          | EK DERS        | 1            |           |  |  |  |  |
|                       |    |                                                                                                    |                     |                |               |                   |            |                |              |           |  |  |  |  |

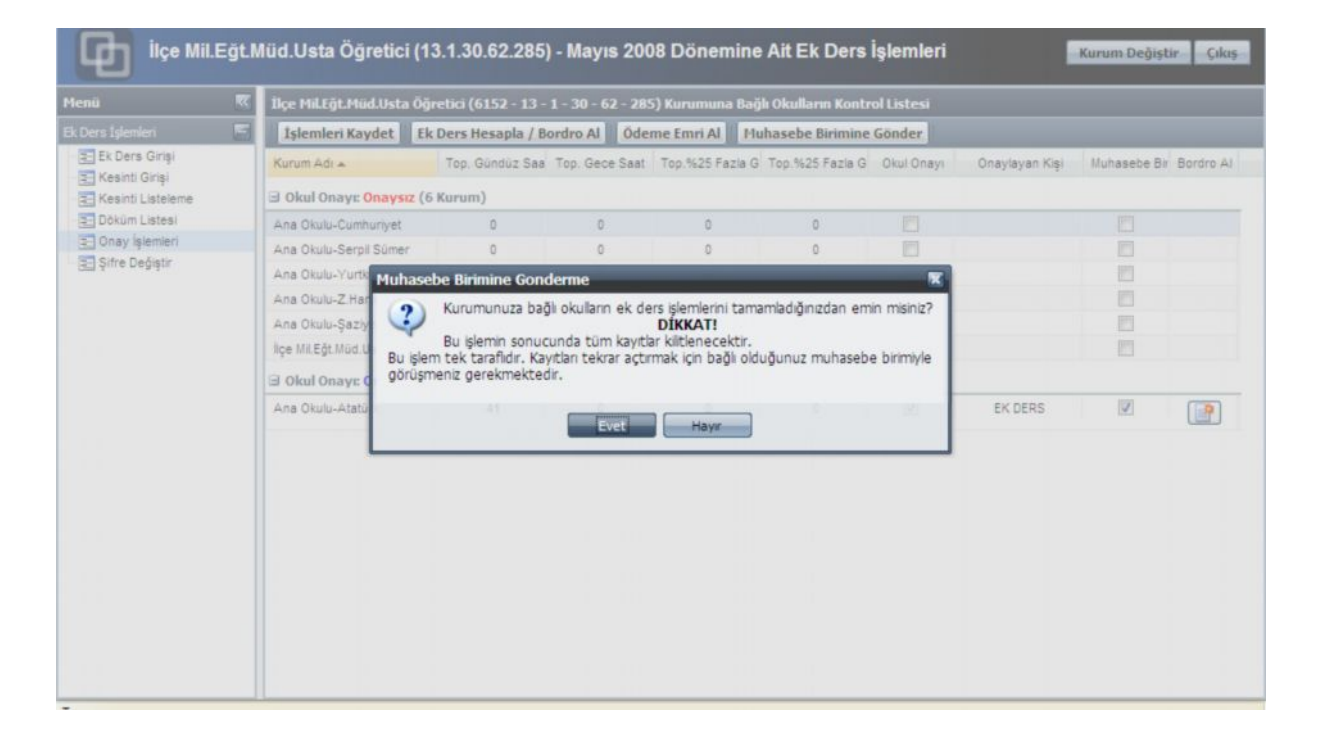

| lenü                |   | İlçe Mil.Eğt.Müd.Usta (                      | Öğretici (6152 - 13 - | 1 - 30 - 62 - 285) Kurumuna Ba | ğlı Okulların Kontr | ol Listesi |                |              |          |  |  |
|---------------------|---|----------------------------------------------|-----------------------|--------------------------------|---------------------|------------|----------------|--------------|----------|--|--|
|                     | E | İşlemleri Kaydet                             | Ek Ders Hesapla / B   | ordro Al Ödeme Emri Al M       | uhasebe Birimine    | Gönder     |                |              |          |  |  |
| Ek Ders Girişi      |   | Kurum Adı 🔺                                  | Top. Gündüz Saa       | Top. Gece Saat Top.%25 Fazia ( | Top.%25 Fazia G     | Okul Onayı | Onaylayan Kişi | Muhasebe Bir | Bordro A |  |  |
| C Kesinti Listeleme |   | 3 Okul Onayr: <mark>Onaysız</mark> (6 Kurum) |                       |                                |                     |            |                |              |          |  |  |
| E Döküm Listesi     |   | Ana Okulu-Cumhuriyet                         | 0                     | 0                              | 0                   |            |                |              |          |  |  |
| Cnay Işlemleri      |   | Ana Okulu-Serpil Sümer                       | 0                     | Bordro Dökümü 🛛 🛛              | 0                   |            |                |              |          |  |  |
| Sifre Değiştir      |   | Ana Okulu-Yurtkur                            | 0                     | 2                              | 0                   |            |                |              |          |  |  |
|                     |   | Ana Okulu-Z.Hanim                            | 0                     |                                | 0                   |            |                |              |          |  |  |
|                     |   | Ana Okulu-Şaziye Tekişik                     | 0                     | bağlı okullardan onayı         | 0                   |            |                |              |          |  |  |
|                     |   | İçe Mil.Eğt.Müd.Usta Öğre                    | etici 0               | olmayanlar<br>bulunmaktadır    | 0                   |            |                |              |          |  |  |
|                     |   | 🕀 Okul Onayı: Onaylı (                       | 1 Kurum)              | Bu şekilde bu ayın ek ders     |                     |            |                |              |          |  |  |
|                     |   | Ana Okulu-Atatürk                            | 41                    | istiyor musunuz?               | 0                   | V          | EK DERS        | 1            |          |  |  |
|                     |   |                                              |                       | Evet Hayr                      |                     |            |                |              |          |  |  |
|                     |   |                                              |                       |                                |                     |            |                |              |          |  |  |
|                     |   |                                              |                       |                                |                     |            |                |              |          |  |  |
|                     |   |                                              |                       |                                |                     |            |                |              |          |  |  |
|                     |   |                                              |                       |                                |                     |            |                |              |          |  |  |

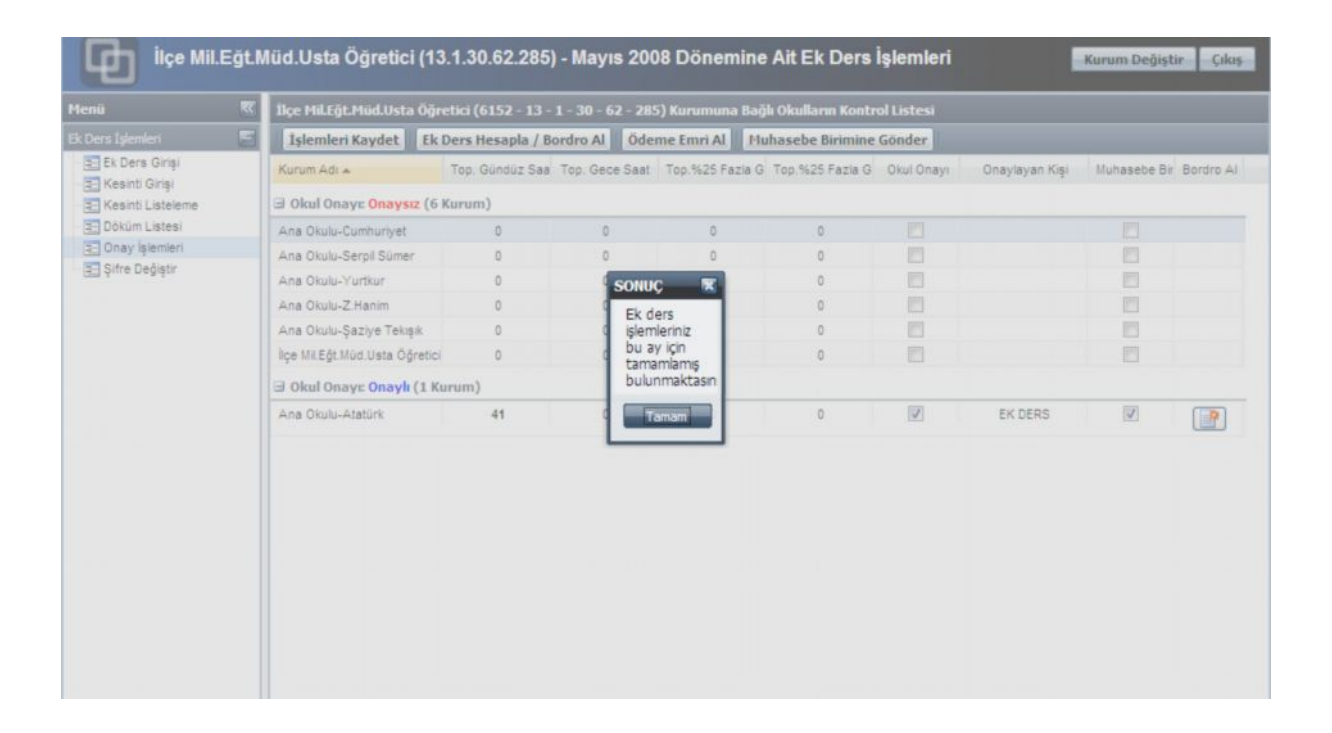

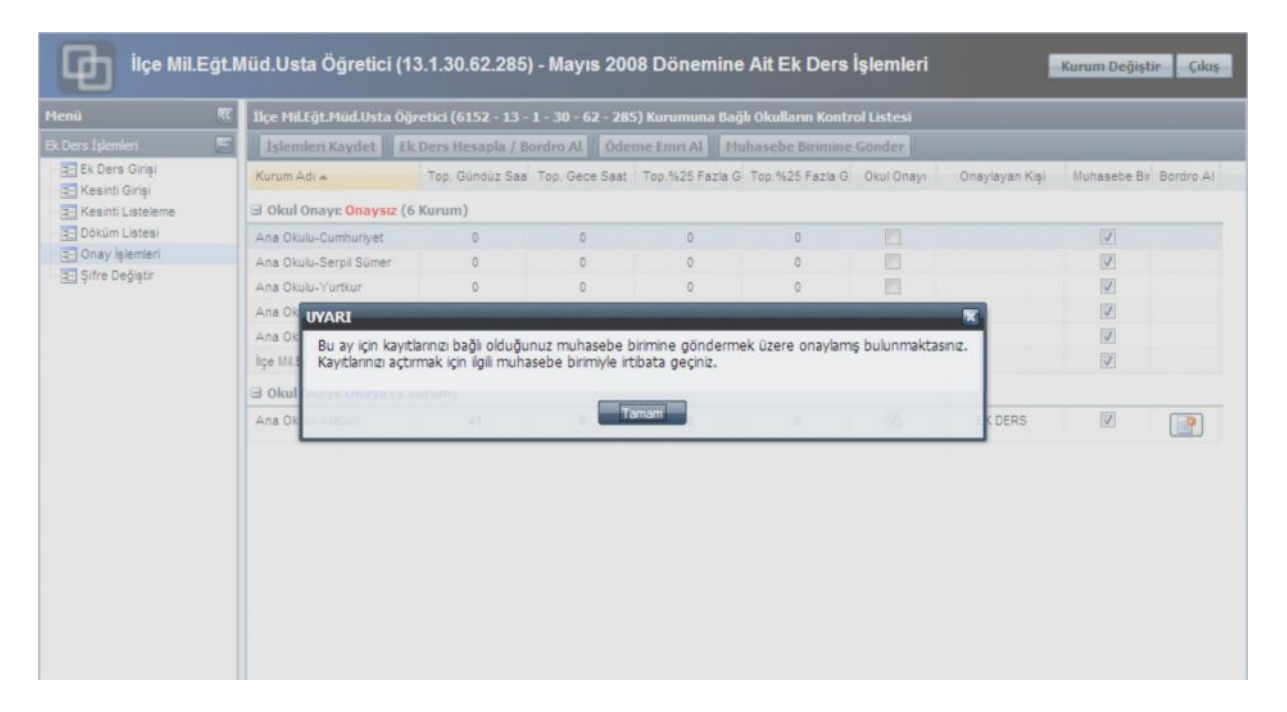